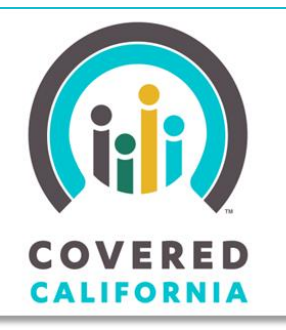

Your destination for affordable, quality health care, including Medi-Cal

November 7, 2014

This Job Aid highlights tools and resources available on the CalHEERS website global header and footer to help Customer Service Representatives (CSRs), County Eligibility Workers (CEWs) and Certified Insurance Agents (Agents) better assist Consumers to apply for healthcare coverage, evaluate their health plan options, and enroll plans that fit their needs and budget.

#### **Global Header**

The global header displays at the top of each CalHEERS page and features four tabs: **Explore** What's Right For You, **Preview** Health Plans, **Apply** To Get Covered, and **Get Help** Find Answers.

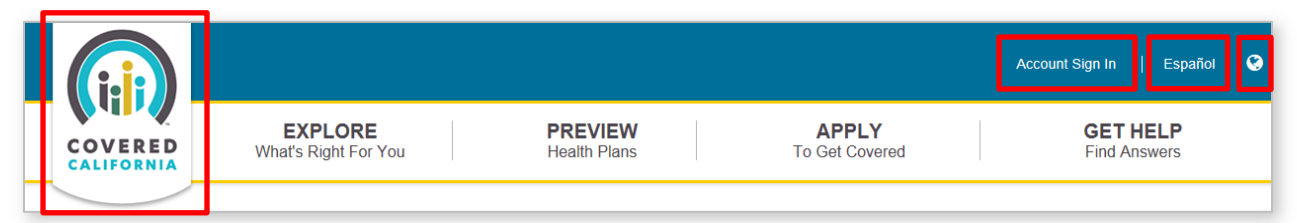

#### **Navigation Bar**

- Clicking the Covered California logo navigates the user to the Covered California home page from anywhere within the CalHEERS website (or if the user is logged into their account, navigates to the Individual Landing page).
- Clicking the **Account Sign In** link navigates the user to the *Login or Create an Account* page.
- Clicking the **language selector** link toggles page views between English and Spanish. The default display is Spanish. If English is displayed, click **English** to toggle from Spanish to English.
- Clicking the **globe** icon accesses a dropdown list of languages. Select the language link to access the fact sheet in the selected language.

Account Sign In

Español

#### **Global Header Tabs**

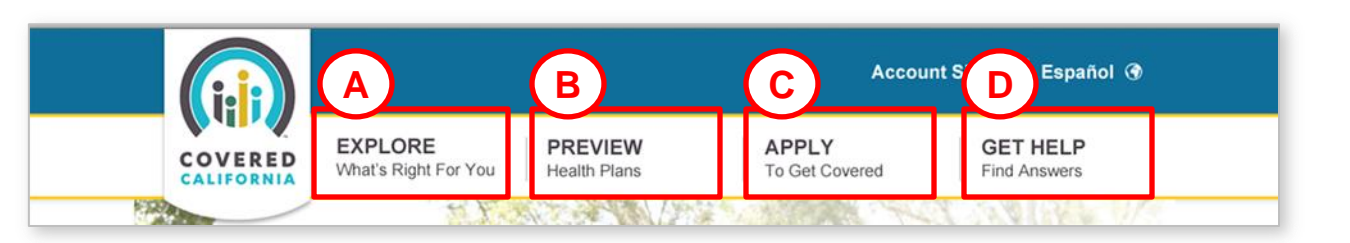

A: Hover over the **Explore** tab.

• A menu appears with a list of Consumer's program types (Individuals & Families, Medi-Cal and Small Businesses).

- Click the **Explore** tab to go to the *Tutorials* page.
- Click one of the menu options to navigate to information on the Covered California website for the selected Consumer program type.

B: Hover over the **Preview** tab.

- The What health plans are available to me? information box displays.
  - Click the **Preview** tab or the displayed text to go to the *Preview Plans* page to find out what health plans and discounts consumers might qualify for.

| swer these questions to find out if your household might qualify for progra | ms and discounts. Apply so we can find exactly what benefits you qualify for |
|-----------------------------------------------------------------------------|------------------------------------------------------------------------------|
|                                                                             | Questions                                                                    |
|                                                                             |                                                                              |
| What is your Zip Code?* 💡                                                   |                                                                              |
| What is your total income per year? * 💡                                     | \$                                                                           |
| How many people are in your household?* 💡                                   | Select One                                                                   |
| Age of Head of Household *                                                  |                                                                              |
| Is anyone in your household pregnant? * 💡                                   | ○ Yes 	 No                                                                   |
| Is anyone in your household blind or disabled?* 👔                           | O Yes O No                                                                   |

C: Hover over the **Apply** tab.

- The Start the process information box appears.
  - Click the Apply tab or the displayed text to go to the Set Up An Account page.

EXPLORE What's Right For You Individuals & Families Medi-Cal Small Business

#### Covered California

#### PREVIEW Health Plans

# What health plans are available to me?

Find out what Health Plans may be available to you and whether you may qualify for a **tax credit** or **Medi-Cal**,based on your income.

> APPLY To Get Covered

#### Start the process.

Enrollment takes just a few minutes. Create an account, tell us about yourself, and when ready, select your health plan.

- D: Hover over the Get Help tab.
- The *Get Help Find Answers* menu appears with a list of tools and resources. Select an applicable option:
  - **Find an Agent** to go to the *Locate Assistance* page in a separate window
  - **Find Local Help** to go to the *Find Help Near You* page in a separate window
  - **FAQs** to go to the *Frequently Asked Questions | Welcome to Answers* page in a separate window
  - Live Chat to access Covered California online chat
  - 1-800-300-1506 to call the Covered California Service Center
  - **Other Ways to Contact Us** to navigate to the *Contact Us* page to view ways to contact Covered California Customer Service in a separate window
  - Verify a Certified Counselor to go to the *Certified Partners Verification System* page in a separate window
  - Direct Links to Health Plan Websites to access carrier websites in a separate window

#### Global Header – Administrator (View only)

When logged in as an Administrator, the Global Header has a slightly different appearance. At the top of the left hand page, a grey bar displays with APPLY FOR HEALTH INSURANCE, and the Covered California logo is replaced with a **Return** button that navigates the user back to the Administrator Home page. The **Consumer Home** button displays on the header (except when on the Consumer's home page) to allow the administrator to return to the consumer's Individual Landing page.

| Return Administration Consumer Home | APP                  | LY FOR HEAI    | TH INSURANC    | E            |
|-------------------------------------|----------------------|----------------|----------------|--------------|
|                                     | EXPLORE              | <b>PREVIEW</b> | APPLY          | GET HELP     |
|                                     | What's Right For You | Health Plans   | To Get Covered | Find Answers |

#### **Global Footer**

The global footer displays at the bottom of each CalHEERS page and features links to resources and information. There are four columns in the global footer: **Resources**, **Featured Links**, **Other Languages** and **Covered California Sponsors**. Click a link to navigate to a resource or online tool as described in the table below. Note that clicking these links will open websites in a new window such as Covered California or the Department of Health Care Services. To return to the CalHEERS website page, click the 'X' in the new window to close.

CoveredCA.com is a joint initiative between Covered California and the California Department of Health Care Services

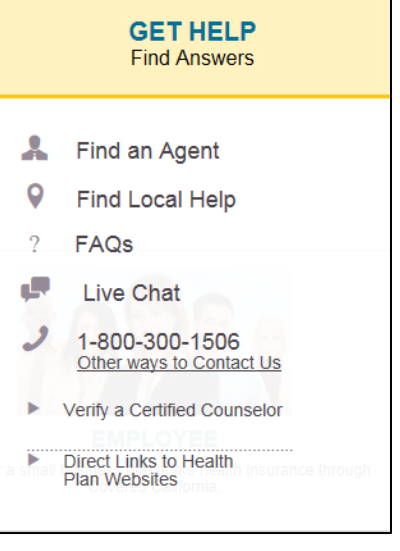

# Resources, Featured Links, Other Languages and Covered California Sponsors detail information:

| Click                           | To Access                                                                                                    |  |  |
|---------------------------------|----------------------------------------------------------------------------------------------------|--|--|
| Resources                       |                                                                                                    |  |  |
| Shop and Compare Tool           | The Covered California Shop and Compare Tool in a separate window (https://www.coveredca.com/shopandcompare/#calculator)                                                              |  |  |
| Income Guidelines               | Covered California Income Guidelines to help Consumers determine if they qualify for financial help                                                                                   |  |  |
| Fact Sheets                     | Covered California fact sheets on a variety of topics such as Getting Financial Help<br>and Getting Yourself and Your Family Covered                                                  |  |  |
| Link to Us                      | Buttons to link Covered California to another website                                                                                                    |  |  |
| Partner Tool Kit                | A community education Covered California toolkit for organizations                                                                                                    |  |  |
| Consumer Protection             | Covered California consumer protection information                                                                                                    |  |  |
| Federal Tax Guidelines          | IRS site with Affordable Care Act information                                                                                                    |  |  |
| Live Help                       | Form to submit for chat support with a member of the Covered California Service<br>Center team regarding non-case specific questions                                                  |  |  |
|                                 | Featured Links                                                                                                    |  |  |
| Success Stories                 | Covered California Success Stories                                                                                                    |  |  |
| Health Insurance Companies      | California Health Benefits Exchange page with links to various health insurance carriers                                                                                              |  |  |
| Certified Insurance Agents      | California Health Benefits Exchange page – Welcome Certified Insurance Agents.<br>Provides bulletins, quick links, and Helpful Information for Certified Insurance Agents.            |  |  |
| Certified Enrollment Counselors | California Health Benefits Exchange page – Outreach and Education: Certified<br>Enrollment Counselors. Provides links for Helpful Information, and information for<br>becoming a CEC. |  |  |

| Health Benefit Exchange                                                                                                    | The California Health Benefits Exchange website                                                                                                    |  |  |
|----------------------------------------------------------------------------------------------------|----------------------------------------------------------------------------------------------------|--|--|
| Register to Vote                                                                                                    | Voter Registration resources on the Covered California website                                                                                                    |  |  |
| Steps to Medi-Cal page on the Department of Health Care Services (DHCS) web                                                                          |                                                                                                    |  |  |
| County Office Locations         List of county social service agencies on the DHCS website to apply for Health Coverage, Medi-Cal and Other Benefits |                                                                                                    |  |  |
|                                                                                                    | Other Languages                                                                                                    |  |  |
| Other Languages<br>いとうべび Сызбрый<br>中国的 ーリンマス<br>hmoob ястыстворибоя<br>한국어 อาสาอาอ<br>русский español<br>tagalog tiếng Việt                         | Fact sheets in languages supported by CalHEERS. Click to access a topic fact sheet<br>in the selected language.<br>The listed languages are: Arabic, Armenian, Chinese, Farsi, Hmong, Khmer, Korean,<br>Lao, Russian, Spanish, Tagalog, and Vietnamese. |  |  |
|                                                                                                    | Covered California Sponsors                                                                                                    |  |  |
| CALIFORNIA<br>Health Benefit Exchange                                                                                                    | The California Health Benefit Exchange website ( <u>http://hbex.coveredca.com)</u>                                                                                                    |  |  |
| RealthCondensions                                                                                                    | The California Department of Health Care Services website (http://www.dhcs.ca.gov/Pages/default.aspx)                                                                                                    |  |  |

Additional links and icons are displayed at the bottom of the global footer and are described in the table below.

| Resources Featured Links |                                           | Other Languages |                        | Covered California is   |
|--------------------------|-------------------------------------------|-----------------|------------------------|-------------------------|
| Shop and Compare Tool    | Success Stories                           | تهبوعا          | հայհրհե                | CALIFORNIA              |
| Income Guidelines        | Health Insurance Companies                | 中国的             | ۍ ر اف                 | Health Benefit Exchange |
| Fact Sheets              | Certified Insurance Agents                | hmoob           | តបាសបានចុមវីបទ         |                         |
| Link to Us               | Certified Enrollment Counselors           | 한국어             | อาสาอาอ                | SPHCS                   |
| Partner Tool Kit         | Health Benefit Exchange                   | русский         | español                | HealthConferences       |
| Consumer Protection      | Register to Vote                          | tagalog         | tiếng Việt             |                         |
| Federal Tax Guidelines   | Medi-Cal                                  |                 |                        |                         |
| Live Help                | County Office Locations                   |                 |                        |                         |
| ACCESSIBILITY GLOSSARY   | ABOUT US FEATURED NEWS                    | PRIVACY         | POLICY REGULA          | TIONS FEDERAL GUIDANC   |
|                          | 3 (f) 🕑                                   | . 80            | Þ                      |                         |
| CountedCA cost           | n is a joint partnership of Covered Calif | omia and the    | Department of Health ( | are Services            |

| Click            | To Access                                                                                      |
|------------------|------------------------------------------------------------------------------------------------|
| ACCESSIBILITY    | Covered California Website Accessibility Information                                           |
| GLOSSARY         | Covered California Glossary of Terms                                                           |
| ABOUT US         | About Us Information for Covered California (includes a description)                           |
| FEATURED NEWS    | Covered California blog and news links                                                         |
| PRIVACY POLICY   | Covered California privacy practices and links to download complaint forms and privacy notices |
| REGULATIONS      | Covered California regulations for a variety of topics                                         |
| FEDERAL GUIDANCE | California Health Benefits Exchange page – Federal Guidance                                    |
| ۲                | Covered California Instagram page                                                              |
| f                | Covered California Facebook page                                                               |
|                  | Covered California Twitter page                                                                |
| 8.               | Covered California Google posts                                                                |
|                  | Covered California YouTube videos                                                              |